## Afford West

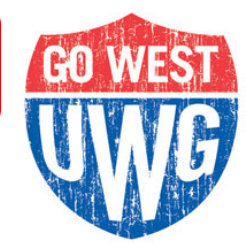

## ACCEPTING/DECLINING STUDENT LOANS

## How to Accept or Decline Your Student Loans:

- 1. LOGIN TO YOUR ACCOUNT AT <u>www.myuwg.westga.edu</u>.
- 2. CLICK THE "BANWEB" TAB.
- **3.** CLICK "STUDENT SERVICES AND FINANCIAL AID".
- 4. CLICK "FINANCIAL AID".
- 5. CLICK "MY AWARD INFORMATION".
- 6. CLICK "AWARD PACKAGE INFORMATION AND ACCEPTANCE BY AID YEAR".
- 7. Use the "Select Aid Year" drop-down box to choose this aid year.
- 8. CLICK THE "RESOURCES" TAB AND ANSWER THE AUTHORIZATION STATEMENT REGARDING FEES AND FINANCIAL AID, SCROLL DOWN AND HIT "SUBMIT".
- 9. CLICK THE "ACCEPT AWARD OFFER" TAB AND DO ONE OF THE FOLLOWING:
  - ACCEPT EVERYTHING SELECT "ACCEPT FULL AMOUNT ALL AWARDS".
  - DECIDE FOR EACH AWARD "ACCEPT" OR "DECLINE" LOANS FROM EACH DROP-DOWN BOX.
  - <u>Accept partial amounts</u> Select "Accept" and enter an amount in the "Accept Partial Amount" field.
  - <u>Split an award to include Summer or cancel a loan no longer needed</u> Send an email to <u>finaid@westga.edu</u> with your request. Please allow 24-48 hours for the change to be reflected on your Breakdown Bill.

\*\*\* Examples: "Please split my loans over Fall, Spring, and Summer semesters" or "Please cancel my Unsubsidized Loan for this year, I no longer need it."

IF THIS IS YOUR FIRST SEMESTER EVER TO RECEIVE STUDENT LOANS AT UWG, YOU MUST COMPLETE A LOAN ENTRANCE COUNSELING SESSION (LECS) AND A MASTER PROMISSORY NOTE (MPN). BOTH MUST BE COMPLETED TO RECEIVE YOUR LOANS.

## TO ACCESS THE LECS AND MPN:

- 1. GO ONLINE TO <u>www.StudentLoans.gov</u> AND SIGN IN USING YOUR FAFSA PIN.
- 2. ON THE SPLASH PAGE, SELECT THE FIRST OPTION, "COMPLETE COUNSELING," AND THEN "ENTRANCE COUNSELING" TO ACCESS THE LECS. PRINT A COPY FOR YOUR RECORDS AFTER COMPLETION.
- **3.** GO BACK TO THE SPLASH PAGE AND SELECT THE SECOND OPTION, "COMPLETE MASTER PROMISSORY NOTE." PRINT A COPY FOR YOUR RECORDS.